X<sup>'s</sup>-Drive

# OPERATION INSTRUCTIONS

VP6230 使用手册

Rev. A

勤宇科技股份有限公司 版權所有

# <u>索引</u>

| 1. | 面板及按鍵功能      | 5   |
|----|--------------|-----|
| 2. | 使用方法         | 7   |
| 3. | VP6230 之設定   | 9   |
| 4. | 音樂播放模式       | 12  |
| 5. | 相片播放模式       | 13  |
| 6. | 影片播放模式       | 15  |
| 7. | 錄音模式         | 16  |
| 8. | 單機下檔案及資料夾的管理 | 17  |
| 9. | 記憶卡資料備份      | 17  |
| 10 | . 電池充電       | 18  |
| 11 | .常見問題與疑難排解   | .18 |
| 12 | . 硬碟安裝步驟     | 20  |

## <u>警告</u>

任何情況之下,切勿自行維修,以免造成人為損壞,損害保固維修之權益。

## 產品保固注意事項

- 1. 為維護產品之品質,切勿將此產品置於潮濕、浸水或通風不良處。
- 機器序號、保固識別貼紙遭毀損,以致無法識別保固期限者,或因人為疏失、自行 拆卸導致損壞或使用不當造成損壞等人為因素造成者,於保固期內將喪失免費維修 之權益。
- 3. Vosonic 不負責維修產品內的資料,請在產品寄出前做好備份,資料遺失恕不負責。
- 4. 此產品配件部分,包括電池,僅提供產品購買後6個月的保固期限。
- 5. 保固期後,維修將索取維修費用,請洽經銷商。

## 產品包裝內容

- 主機
- 耳機
- 聲音傳輸線(紅白線)
- 影像傳輸線(黃線)
- USB 電腦傳輸線
- 錄音線
- 遙控器
- 使用手冊
- 驅動光碟
- 電源供應器

## 使用前注意事項

- 將電池先充滿電,注意電池需充放3~5次後,才能達到正常使用時間。
- Windows 98 使用者,需先安裝光碟內 VP6230 Win98 的驅動程式 (driver)。
- 確認硬碟已初始化並格式化到 FAT 系統。(關於 Windows 2000/XP 的格式化步驟, 可參考此說明書的第8頁, 2-3 硬碟格式化)
- 連接電腦時務必將電源供應器接上,以免電量不足。
- 連上 Vosonic 網站 <u>www.vosonic.com.tw</u> 確認已更新為最新版韌體。

## 產品規格

|          | AVI : Motion-JPEG in AVI format, 320x240@15fps with ADPCM audio                                                                                                    |
|----------|----------------------------------------------------------------------------------------------------|
| 影片播放格式   | <b>MOV</b> : Motion-JPEG in MOV format, 320x240@15fps with ADPCM                                                                                                    |
|          | audio                                                                                                    |
|          | MPEG-1                                                                                                    |
|          | 解析度:352X288@30fps                                                                                                    |
|          | 位元速度:1.5Mbps                                                                                                    |
|          | 搭配音訊: MPEG-1 Layer II/III                                                                                                    |
|          | 格式:.MPG/.DAT,VCD                                                                                                    |
|          | MPEG-4                                                                                                    |
|          | 解析度:720x480@25fps / 640x480@30fps                                                                                                    |
|          | 位元速度:4Mbps                                                                                                    |
| 影像解析度    | 搭配音訊:AAC                                                                                                    |
|          | 格式:.MP4 ,Simple Profile without 4MV                                                                                                    |
|          | DivX-5.x                                                                                                    |
|          | 解析度:720x480@25fps / 640x480@30fps                                                                                                    |
|          | 位元速度:4Mbps                                                                                                    |
|          | 搭配音訊:MPEG-1 Layer III, AAC, ADPCM                                                                                                    |
|          | 格式:.AVI                                                                                                    |
|          | 備註:DivX-3.x/4.x unsupported                                                                                                    |
|          | <b>MP3</b> : MPEG-1 Layer I/II/III, sample rate up to 48KHz,                                                                                                    |
|          | Bitrate 16~384kbps, CBR and VBR, Stereo or Mono, .MP3 file format                                                                                                    |
|          | 格式:.AVI<br>備註:DivX-3.x/4.x unsupported<br>MP3: MPEG-1 Layer I/II/III, sample rate up to 48KHz,<br>Bitrate 16~384kbps, CBR and VBR, Stereo or Mono, .MP3 file form<br>WMA: WMA version 7, 8, and 9, sample rate up to 44KHz,<br>Ditrate 22, 102kbrs CDP. Steres on Mone. WMAA file form |
|          | Bitrate 32~192kbps CBR. Stereo or MonoWMA file format                                                                                                    |
|          | AAC : MPEG4-AAC, sample rate up to 48KHz,                                                                                                    |
| · 聲音播放格式 | Bitrate 16~320kbps, CBR, VBR, and ABR, Stereo or Mono,                                                                                                    |
|          | .M4A or .AAC file format                                                                                                    |
|          | <b>WAV</b> : sample rate up to 48KHz, Stereo or Mono, un-compressed 8 or                                                                                                    |
|          | 16bits PCM in MS-RIFF WAV (.WAV) file format                                                                                                    |
|          | <b>CDA</b> : CD-Audio (16bits 44.1KHz stereo)                                                                                                    |
|          | JPEG : Baseline YUV                                                                                                    |
|          | <b>TIFF</b> : 1 and 8 bits grayscale, 8 bits indexed-color, 8 and 16 bits true color                                                                                                    |
|          | <b>BMP</b> : Monochrome, 8 bits indexed-color, RGB, RLE8                                                                                                    |
| 照片播放格式   | <b>RAW</b> : Please check the web site for updated camera supported list                                                                                                    |
|          | Zoom IN / Out, Rotate by 90 degree                                                                                                    |
|          | EXIF data                                                                                                    |
|          | Slideshow with background music                                                                                                    |

|                     | Compact Flash <sup>TM</sup> Card type I/type II (CF)                                                                                                    |  |  |  |  |
|---------------------|----------------------------------------------------------------------------------------------------|--|--|--|--|
|                     | Smart Media <sup>TM</sup> Card (SM)                                                                                                    |  |  |  |  |
|                     | Memory Stick <sup>®</sup> (MS)                                                                                                    |  |  |  |  |
|                     | Secure Digital Card (SD)                                                                                                    |  |  |  |  |
| 士授訂榜上               | MultiMedia Card (MMC)                                                                                                    |  |  |  |  |
| 又拔記退下               | IBM <sup>®</sup> MicroDrive                                                                                                    |  |  |  |  |
|                     | Mini-SD (需要轉接卡)                                                                                                    |  |  |  |  |
|                     | RS-MMC (需要轉接卡)                                                                                                    |  |  |  |  |
|                     | MS Duo (需要轉接卡)                                                                                                    |  |  |  |  |
|                     | Memory Stick <sup>®</sup> (MS)         Secure Digital Card (SD)         MultiMedia Card (MMC)         IBM <sup>®</sup> MicroDrive         Mini-SD (需要轉接卡)         RS-MMC (需要轉接卡)         MS Pro Duo (需要轉接卡)         MS Pro Duo (需要轉接卡)         2.5时便碟         9.5mm, 2.5时之硬碟容量皆可支援         Analog AV-OUT composite RCA jack         Stereo earphone jack         2.5" LTPS TFT 高解析 LCD         USB 2.0 (USB 1.1亦可支援)         5V/2.5A DC IN, Li-ion 3.7V 1800 mAh battery         Model : FUJIFILM NP-120         可播放影片 3.5 小時         PAL / NTSC         IrDA, (Lithium 電池 CR2025 3V x1)         128x 76.5 x 30mm         286 gr (含 2.5"硬碟和電池)         ● Windows98/98SE<br>(需安裝驅動程式)         ● Windews98/98SE<br>(需安裝驅動程式)         ● Wind K / Win 2000 SP3以上版本及Windows XP<br>(不需安裝驅動程式)         ● Linux Kernel version 2.4 或以上版本<br>(不需安裝驅動程式)         ● Mac OS 10.01 以上版本<br>(不需安裝驅動程式) |  |  |  |  |
| 硬碟規格                | 2.5吋硬碟                                                                                                    |  |  |  |  |
| 硬碟容量                | 9.5mm, 2.5时之硬碟容量皆可支援                                                                                                    |  |  |  |  |
| 「影立於山               | Analog AV-OUT composite RCA jack                                                                                                    |  |  |  |  |
|                     | Stereo earphone jack                                                                                                    |  |  |  |  |
| 顯示螢幕                | 2.5" LTPS TFT 高解析 LCD                                                                                                    |  |  |  |  |
| 傳輸介面                | USB 2.0 (USB 1.1亦可支援)                                                                                                    |  |  |  |  |
| 仕確雪酒                | 5V/2.5A DC IN, Li-ion 3.7V 1800 mAh battery                                                                                                    |  |  |  |  |
| 供應電源                | Model : FUJIFILM NP-120                                                                                                    |  |  |  |  |
| 電池用量                | 可播放影片 3.5 小時                                                                                                    |  |  |  |  |
| 電視播放格式              | PAL / NTSC                                                                                                    |  |  |  |  |
| 遙控器                 | IrDA, (Lithium 電池 CR2025 3V x1)                                                                                                    |  |  |  |  |
| 尺寸 (長 x 寬 x 高)      | 128x 76.5 x 30mm                                                                                                    |  |  |  |  |
| 重量                  | 286 gr (含 2.5"硬碟和電池)                                                                                                    |  |  |  |  |
|                     | • Windows98/98SE                                                                                                    |  |  |  |  |
|                     | (需安裝驅動程式)                                                                                                    |  |  |  |  |
|                     | ● Win ME / Win 2000 SP3以上版本及Windows XP                                                                                                    |  |  |  |  |
|                     | (不需安裝驅動程式)                                                                                                    |  |  |  |  |
| 十辆休费大好              | ● Linux Kernel version 2.4 或以上版本                                                                                                    |  |  |  |  |
| 文 <b>抜</b> 作兼糸統<br> | (不需安裝驅動程式)                                                                                                    |  |  |  |  |
|                     | ● Mac OS 10.01 以上版本                                                                                                    |  |  |  |  |
|                     | (不需安裝驅動程式)                                                                                                    |  |  |  |  |
|                     | 注意: VP6230 不支援 Windows2000 SP1 及 SP2                                                                                                    |  |  |  |  |
|                     | 請先更新至 SP3 以上版本                                                                                                    |  |  |  |  |

## 1. 面板及按鍵功能

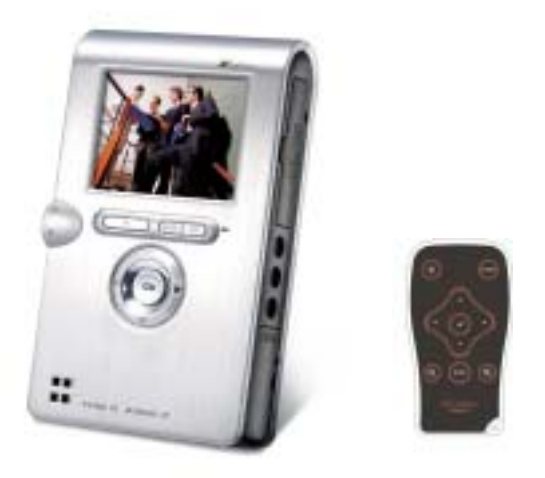

| 按鍵      | 功能描述                    |
|---------|-------------------------|
|         | 進入:可利用此鍵執行進入            |
| ОК      | 旋轉:照片播放模式下可利用此鍵旋轉照片     |
|         | 暫停:影片或音樂播放模式下可利用此鍵暫停及播放 |
| MENU    | 多功能選單鍵                  |
|         | 左移選擇指標                  |
| ٩       | 倒帶:影片或音樂播放模式下可利用此鍵往後倒帶  |
|         | 右移選擇指標                  |
| •       | 快轉:影片或音樂播放模式下可利用此鍵往前快轉  |
| <b></b> | 上移選擇指標                  |
| •       | 下移選擇指標                  |
| ESC     | 返回操作模式                  |
| I       | 放大:照片播放模式下可利用此鍵放大照片     |
| Ŧ       | 提高音量                    |
| _       | 縮小:照片播放模式下可利用此鍵縮小照片     |
| _       | 降低音量                    |

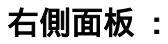

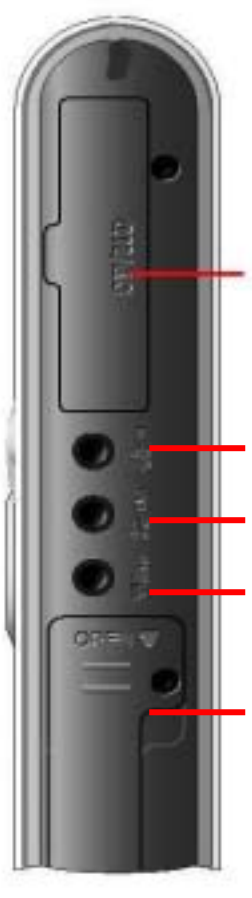

Compact Flash Type I/II (CF) IBM MicroDrive 卡槽 LINE IN:麥克風或錄音線接孔 LINE OUT:耳機 / 喇叭 / 紅白線接孔 VIDEO OUT:黃線接孔

左側面板:

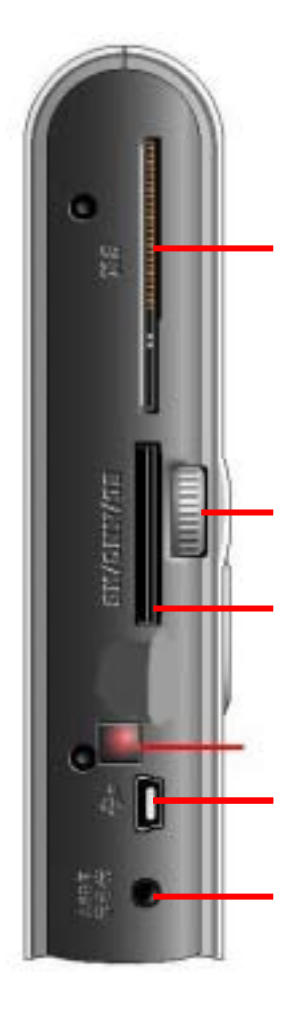

Smartmedia (SM) 卡槽

電池蓋

音量調整鈕 "+"&"-"

Memory Stick / Memory Stick Pro, MMC/SD 卡槽

遙控接收器

USB 插槽

電源供應器插槽

## 2. 使用方法

## 2-1 初次使用與設定

## (1) 電池充電

● 首次使用前,請先將電池充電充足4小時。

## (2) 電源開關

- 按電源鍵2秒開機。
- 綠燈亮起,初始化動作完成後即可操作。
- 電源啓動狀態下,再按電源鍵2秒,可切斷電源。

#### (3) 安裝驅動程式

- Windows Me and Windows XP HomeEdition and Professional Edition, Win2000 Professional SP3 系統下
  - 使用 Windows Me and Windows XP HomeEdition and Professional Edition 及 Win2000 Professional SP3 以上版本者,不需安裝任何驅動程式,系統將可自動 偵測1個"本機磁碟"及3個"卸除式磁碟"如下:

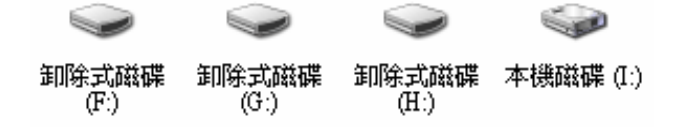

2. 若欲顯示磁碟圖像,亦可安裝驅動程式。

## ● Windows 98/98 SE 系統下

- 1. 請將驅動光碟放入 CD-ROM, 打開 "My computer" 並點選光碟進入。
- 2. 在 "VP6230 / Driver / Driver Win98" 目錄下,點選 "setup.exe ",進入安裝畫面,並依照安裝提示,按取下一步以完成安裝步驟。
- 3. 安裝完成後,請重新啓動電腦。
- 4. 在 Windows 98, Windows 2000 Professional 系統下,四個磁碟的圖樣如下:

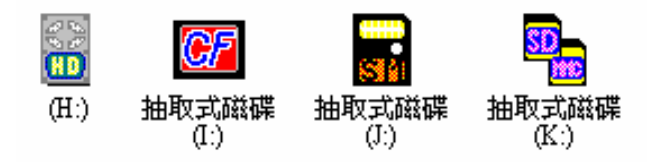

## ● Macintosh MacOS 9.x 系統下

- 1. 請將驅動光碟放入 CD-ROM, 打開 "My computer" 並點選光碟進入。
- 2. 在"Driver Mac"目錄下,點選檔案開始安裝,系統會自動安裝完成。
- 3. 安裝完成後,請重新啓動電腦。

## 2-2 USB 連接操作模式

- 連結電腦時,請連接電源變壓器,以免電力不足。
- 當 VP6230 透過 USB 與電腦連接時,螢幕下方會有"USB Mode"訊息顯示,資料傳輸時,切勿拔除 USB 傳輸線或移除已插的記憶卡,以免造成資料之遺失或損壞。
- 確定連接後,進入"My computer",可見4個磁碟,分別代表三個卡槽及硬碟,此時 可透過電腦進行檔案之讀寫、複製、刪除和移動。
- 移除 USB 模式時,為確保安全移除本機,避免造成資料之遺失,請點選右下角
   下午 02:15
   取出或抽出硬體工具,並選擇停止,直到電腦出現可以放心移除的
   訊息出現,才可將 VP6230 關機或拔除 USB 連接。

## 2-3 硬碟格式化

- 1. VP6230 單機下,可利用選項下的"格式化硬碟"功能來直接做格式化動作。
- 2. Windows 98/98SE 下可利用電腦內的格式化程式,格式化時請選擇 FAT16/32 格式。
- 3. Win 2000/Win XP下,亦可連接電腦利用光碟內 "FDiskAP.exe" 程式完成格式化。
- VP6230 僅支援 FAT12/16/32 格式,由於 Win 2000/Win XP 下無法支援容量 32GB
   以上的 FAT 格式化,固請利用機台內的格式化硬碟功能或光碟內 "FDiskAP.exe"
   程式完成格式化步驟。
- 格式化時,請使用充電變壓器以避免電源不足而關機。
- 透過 USB 傳輸線與電腦連接。
- 進入驅動光碟點選 "FDiskAP.exe" 程式。
- 依以下指示進行格式化動作。

| <ol> <li>鍵入磁碟號碼<br/>如 F, G, H</li> </ol> | FDiskAP Ver1.01<br>Static<br>DEVICE Num :<br>FILE System : FAT<br>DEVICE Label : | Static<br>DriverSel<br>FDiskSel<br>Capacity | ②勾選<br>FDiskSel |
|------------------------------------------|----------------------------------------------------------------------------------|---------------------------------------------|-----------------|
|                                          |                                                                                  | Close                                       | - ③ 開始格式化       |

## 3. VP6230 之設定

3-1 進入"選項"內的"系統"做設定:

| 1    |                   |    |      |
|------|-------------------|----|------|
| ••   | 4                 |    |      |
| 音樂   | 相片                | 影片 | 備份   |
| 2    | -                 |    |      |
| 選項   | ▲<br>錄音機          | HD |      |
|      |                   |    | (    |
| 系統   | 顯示 版本             | z  |      |
| 語言   |                   | 繁  | 撤中文  |
| 自動關機 | 閒置時間              |    | 關閉   |
| 備份速度 | (HD)              | NO | RMAL |
| 備份速度 | <sup>4</sup> (CF) | NO | RMAL |
| 格式化硬 | 禄                 |    |      |
|      |                   |    | d    |

- (1) 語言:利用-及+選擇所需之語言介面。
- (2) 自動關機顯示時間:利用-及+調整,時間可為 0~30 分鐘。
- (3) 備份速度(HD): 分為 NORMAL、HIGH 和 ULTRA 三階段,為預防 HD 的速度不夠 快而造成資料毀損,建議使用 NORMAL 即可。
- (4) 備份速度(CF): 分為 NORMAL、HIGH 和 ULTRA 三階段,為預防 CF 卡的速度不 夠快而造成資料毀損,建議使用 NORMAL 即可。
- (5) 格式化硬碟:此功能可在單機下做硬碟格式化動作。

3-2 進入"選項"內的"顯示"做以下設定:

| 檔案瀏覽模式   | 圖示檢視   |
|----------|--------|
| 螢幕保護閒置時間 | 觸閉     |
| LCD背光    | 0      |
| 電視訊號規格   | NTSC   |
| 游標顏色     | Yellow |

(1) 檔案瀏覽模式:利用-及+選擇圖示檢視或列表檢視。

(2) 螢幕保護顯示時間:經特定時間後,螢幕將自動關閉以省電源,利用-及+調整此時間,時間可為 0~180 秒。

(3) LCD 背光:利用-及+選擇適當之 LCD 背光明暗度。

(4) 電視視訊格式:利用-及+選擇,NTSC 適用於台灣、美國、日本等區域; PAL 適用於歐洲國家。

3-3 進入"選項"內的"版本"查詢現有韌體版本:

| NS7W8Q8I               | DivX註冊碼 |
|------------------------|---------|
| 0A-1.1.8               | 切體版本    |
| 06-2.2.0               | 硬體版本    |
| 0A-04-36-001           | 生產編號    |
| http://www.vosonic.com | 求助      |

(1) DivX 註冊碼:此為本廠播放 DivX 檔案註冊用。

(2) 韌體版本:以此辨識韌體(Firmware)版本,可上<u>www.vosonic.com.tw</u>確認已更新最新版韌體。

- (3) 硬體版本:本產品出廠之設定。
- (4) 生產編號:本產品出廠之設定。
- (5) 求助:本廠網站,以此可尋求產品問題之協助。

#### 3-4 路徑之選擇

使用機台的格式化硬碟功能後,硬碟下會自動建立 Backup, Data, System, Media 四個資料夾, Media 下又有 Music, Pictures, Video, Voice 四個子目錄。資料夾用途如下:

Backup:記憶卡備份用

Data:使用者管理檔案用

System: VP6230 系統自動建立資料用

Media:放置媒體資料用,音樂檔、照片檔、電影檔和錄音檔案

● 主畫面上所見的路徑代表如下:

音樂:此模式下會自動進入硬碟內 "Media / Music"之資料夾

照片:此模式下會自動進入硬碟內"Media / Pictures"之資料夾

影片:此模式下會自動進入硬碟內"Media / Video"之資料夾

備份:此模式下會自動進入硬碟內"Media / Backup"之資料夾

選項:進入 VP6210 的系統設定

HD1:代表內部 2.5 吋硬碟

CF:代表 CF 卡

SM:代表 SM 卡

- 在音樂、相片、影片及備份的路徑下,須先要在硬碟下建立 Media 目錄和 Music、
   Pictures 和 Video 子目錄的架構,並將檔案放入才可適用,此路徑可直接進入此資
   料夾。可利用選項下的格式化硬碟功能自動建立這些資料夾。
- 插入記憶卡後,VP6230 會以記憶卡種類的名稱顯示在螢幕,可方便的選擇所需的 路徑。

## 4. 音樂播放模式

音樂播放模式下,可按 MENU 鍵選擇播放之方式。

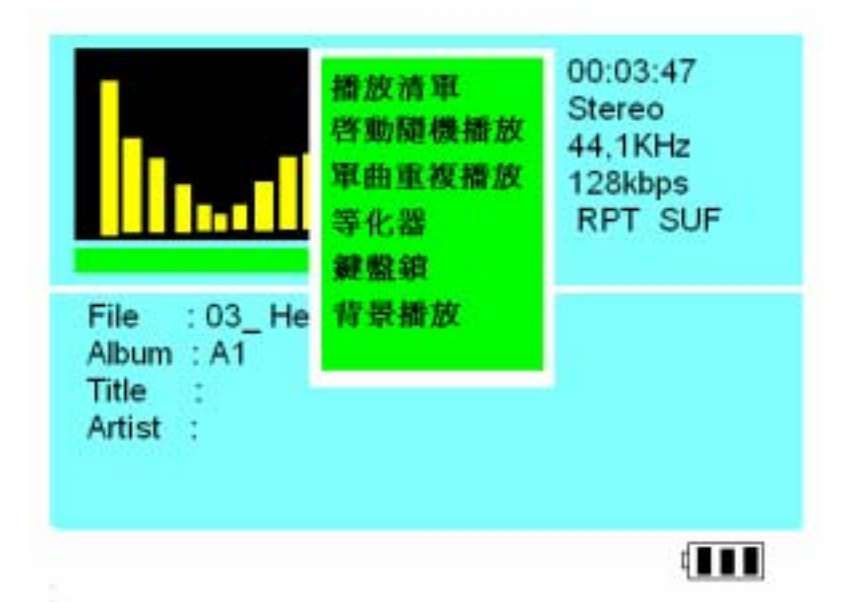

## 播放清單

 此模式下可顯示此資料夾下的歌曲清單,亦可利用複製、貼上及刪除的動作在此檔 案夾下增加或減少清單。

## 啓動/關閉隨機播放

● 利用"OK "鍵選擇啓動或關閉隨機播放模式。

## 單曲/全部重複播放

● 利用"OK"鍵選擇單一檔案或全部檔案循環播放模式。

## 等化器

● 可選擇7個不同的音場播放 (一般, 重低音, 古典, 熱舞, 現場, 搖滾, 高音)。

## 鍵盤鎖

- 利用"OK"鍵選擇此項功能可鎖上本機按鍵以避免誤觸。
- 按MENU和ESC可解除此按鍵鎖。

## 背景播放

此項功能可使音樂成為背景音樂,亦可同時在本機操作其他動作。

## 其他功能:增加歌曲至播放清單

● 設定為背景音樂模式下,將游標停留在欲加入播放清單的歌曲上,按MENU鍵選擇「加到播放清單」功能,即可將此歌曲加入到現播放的歌曲清單中。

# 5. 相片播放模式

照片瀏覽模式下,可按MENU鍵選擇功能。

| EPSN0001 JPG  | 自動檢視      | 1.3M<br>1.4M |
|---------------|-----------|--------------|
| EPSN0003. JPG | 複製        | 1.4M         |
| EPSN0004. JPG | 贴上        | 1.3M         |
| EPSN0005.JPG  | 刪除<br>鍵盤續 | 1.2M         |
|               |           |              |

## 列表檢視/圖示檢視

● 列表檢視下螢幕可顯示8個照片檔名。

| EPSN0001.JPG    | 1.3M<br>1.4M |
|-----------------|--------------|
| EPSN0002 JPG    | 1.4M         |
|                 |              |
| EPSN0003. JPG   | 1.4M         |
| 👪 EPSN0004. JPG | 1.3M         |
| EPSN0005 JPG    | 1.2M         |

● 圖示檢視下可預覽 8 個照片檔。

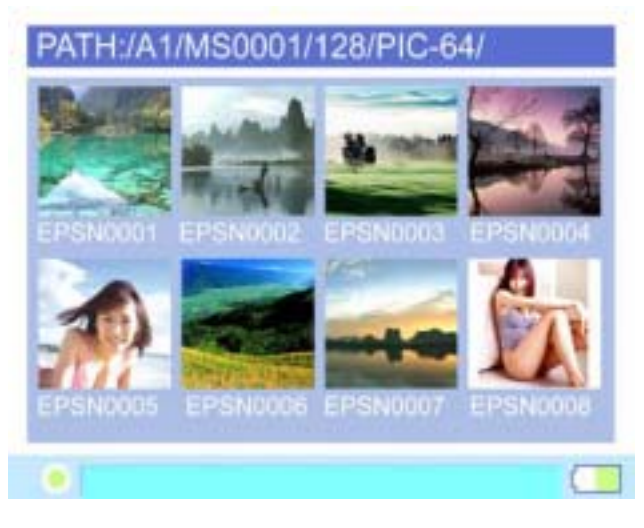

## 複製/貼上

- 選擇欲複製之檔案,利用"OK"鍵選擇 MENU 的"複製"功能。
- "來源檔已標記"的訊息會出現,利用"OK "鍵確定後即可進入想複製之檔案夾或路徑。
- 利用"OK "鍵選擇 MENU 的"貼上"功能,"確定要複製檔案嗎?"的訊息會出現,選擇是後複製功能即可執行。

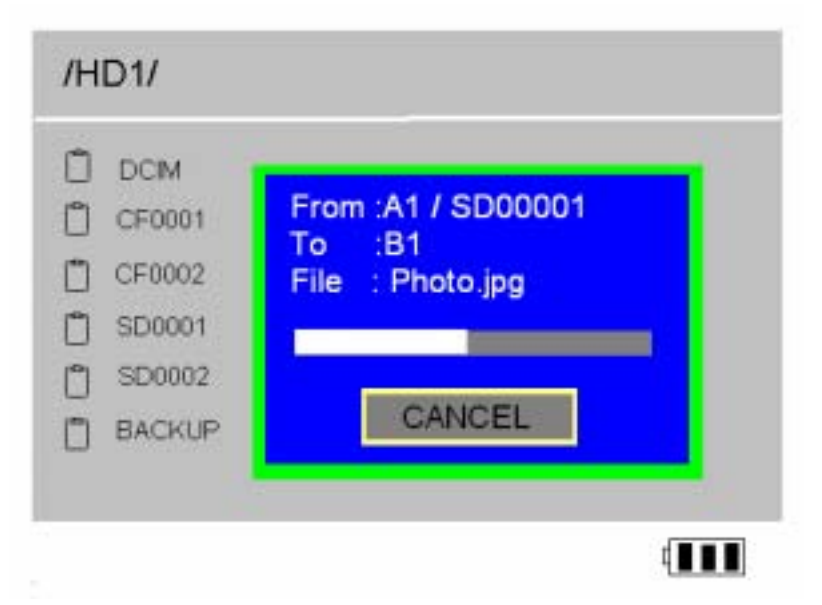

## 刪除

- 選擇欲刪除之檔案,利用"OK "鍵選擇 MENU 的"刪除"功能。
- "要刪除這個檔案嗎?"訊息出現,選擇是做刪除動作。

## 顯示/ 隱藏 EXIF

● 照片顯示下,可利用 MENU 的隱藏 EXIF 選擇是否顯示照片資料。

## 幻燈片播放

- 照片顯示下,可利用 MENU 的幻燈片選擇照片自動播放。
- 利用"-"及"+"可調整照片切換的間隔時間。

## 設成背景圖

照片顯示下,利用此功能可將照片設為背景圖案。

#### 放大/縮小

- 利用 "+" 可將照片放大顯示,再利用 "-" 可回復縮小。
- 利用 "▲","▼"," ◀ "," ▶ " 調整照片顯示區域。

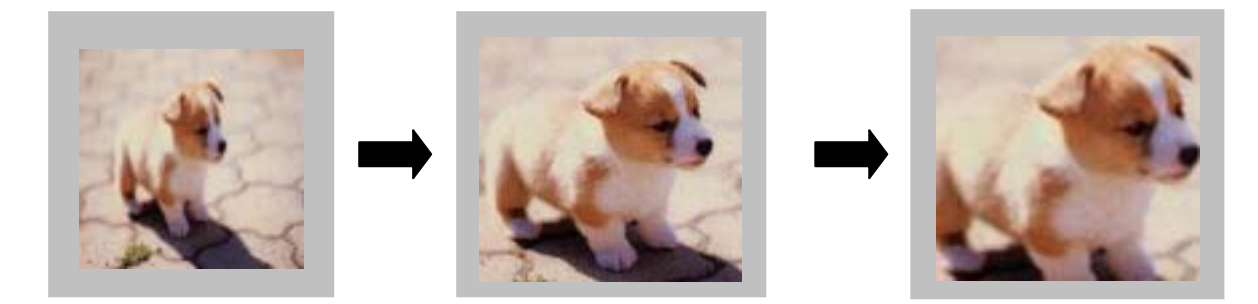

## 旋轉

● 利用" OK "可做照片的逆旋轉旋轉。

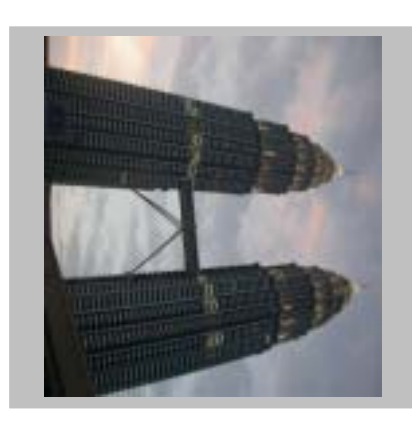

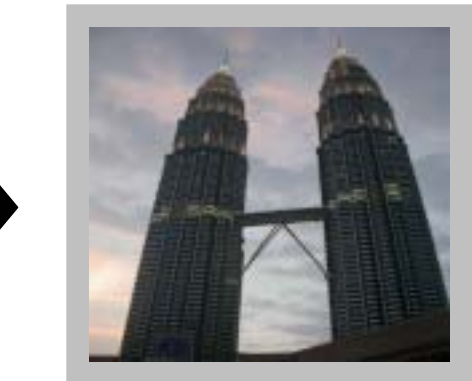

- 6. 影片播放模式
  - 按"▲"可加快播放速度。
  - 按"◀"可將影片到帶。
  - 按"▶"可將影片快轉。
  - 按"OK"可暫停及播放影片。
  - 影片播放時按MENU開啓功能選單,可顯示播放清單,設定循環播放與否,或 選擇立體聲或左右聲道。

## 7. 錄音模式

- 可隨時啓動錄音功能,但無法同時進行錄音及本機音樂播放。
- 錄音時音量調整很重要,建議將音量調整至中階,以免聲音過大或過小。
- 爲使錄音功能效果更加,建議使用 "液態轉軸(FDB)" 的2.5吋硬碟,以避免硬碟轉 動聲音過大影響錄音效果。

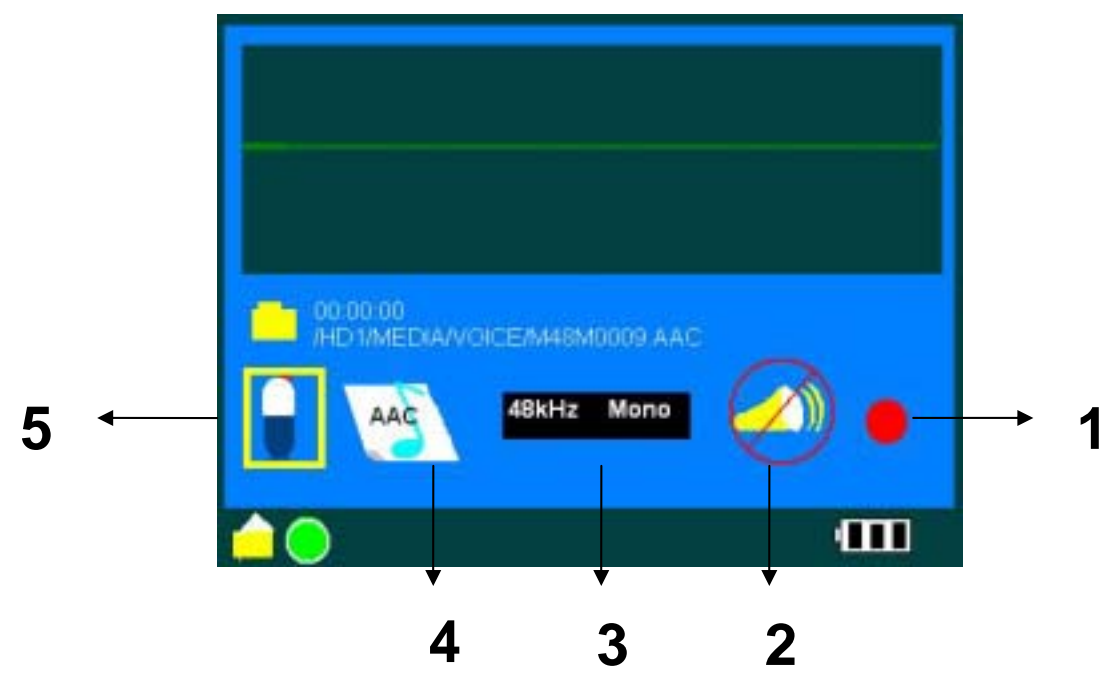

● 利用" ◀ ", " ▶ "選擇錄音設定的格式。

| 1 | ●: 啓動                                 |
|---|---------------------------------------|
|   | Ⅱ:停止                                  |
| 2 | 聲音輸出:開/關:                             |
|   | 在錄音時可同時做聲音輸出,透過耳機或喇叭也可聽到錄音的音源,利用      |
|   | "▲","▼" 調整開或關。                        |
| 3 | 錄音解析度設定:                              |
|   | 利用"▲","▼" 調整錄音的解析度,最高為48kHz。          |
| 4 | 錄音的檔案格式:                              |
|   | VP6230錄音的格式固定為ACC格式。                  |
| 5 | 錄音音源輸入設定:利用"▲","▼"調整設定。               |
|   |                                       |
|   |                                       |
|   | ▼ : 麥克風錄音                             |
|   |                                       |
|   | ····································· |
|   |                                       |

- 利用內建麥克風錄音
- 1. 選擇主目錄下的錄音機功能。
- 2. 利用" ◀ ", " ▶ "選擇錄音設定的格式。

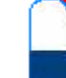

- 3. 利用"▲","▼"選擇[ 1/2] ]麥克風錄音。
- 4. 按OK 選擇[●] 啓動錄音功能,內建麥克風位置在MENU鍵右方的小孔。
- 5. 按OK 選擇[ II ]停止錄音功能。

## ● 利用錄音線外接音源錄音

可利用附加的錄音線外接其他音源輸出的機器做錄音,如電視或音響。

- 1. 選擇主目錄下的錄音機功能。
- 2. 利用" ◀ ", " ▶ "選擇錄音設定的格式。

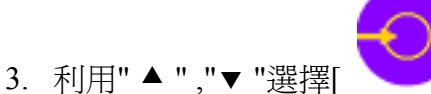

/ ] 錄音線錄音。

- 4. 將錄音線同時接好VP6230和音源輸出的裝置,按OK 選擇[●] 啓動錄音功能。
- 5. 按OK 選擇[ II ]停止錄音功能。

## ● 尋找錄音檔案

- 1. 主畫面下進入硬碟裝置。
- 2. 進入Media / Voice資料夾下,尋找已錄音的檔案。
- 3. 所有的錄音檔案格式皆為AAC檔。

## 8. 單機下檔案及資料夾的管理

檔案及資料夾的複製、貼上及刪除

在檔案檢視下,可利用MENU的選項作檔案的複製、貼上及刪除來做檔案的管理。

## 9. 記憶卡資料備份

#### (1) 完整備份

將游標停在要備份的記憶卡路徑上,利用MENU的選項選擇完整備份,確認備份的 訊息出現,如BACKUP:/HD1/BACKUP/SM-00000,其中HD1代表備份的位置, SM-00000代表備份的記憶卡,選擇[是]後,即會進行記憶卡內所有資料備份到硬 碟的動作。

## (2) 相片備份(DCF Copy)

此功能僅適用於標準的數位相機使用的記憶卡,其目錄應為DCF結構。經由相機使用後的記憶卡,會自動建立DCIM資料夾,及100xxxx或101xxxx的子目錄(其中xxxx系相機品牌名稱),選擇此項相機備份功能,VP6230將會自動備份子目錄下的照片,省去了資料夾的複製。

- 相同的記憶卡備份時,會建立兩個不同的資料夾,不會產生複寫的問題。
- 記憶卡備份的檔案會儲存於硬碟的BACKUP資料夾下,依序為CF-00000, CF-00001...。
- 備份過程中可按 "ESC"或 "OK" 中斷動作。
- 若有任何的錯誤訊息出現,代表記憶卡中可能有毀損區域,請重新格式化。

## 10. 電池充電

- 請接上5V電源供應器充電,充電時,機台左下角的LED燈會亮紅色,當LED燈熄滅
   時即代表電池已經充飽。
- VP6230僅可使用FUJIFILM NP-120 1800mAh 3.7V可充電鋰電池。
- 若要購買額外的電池,請與經銷商或數位相機專賣店聯絡。

## 11. 常見問題與疑難排解

若遇到操作問題時,請先參考以下解決方法,避免自行維修造成人為損害而喪失保固維修之權益。若以下無符合發生問題者,請與當地之零售商或服務中心聯絡。

## (1) USB 操作模式問題

- Windows 98 下,請先安裝驅動程式,否則電腦將無法偵測 VP6230。
- 透過電腦前端的 USB 孔連接 VP6230 時,若電腦無法偵測,請試試後端的 USB 孔, 以避免前端 USB 孔因為線路延長造成信號傳輸減弱。
- 若無法讀取透過 USB 電腦傳輸的資料,請確認傳輸檔案後,是否依照安全移除步 驟移除,否則將造成資料的遺失。

## (2) Macintosh<sup>TM</sup>OS issues 操作問題

- MacOS 10.0.x 無法適當的支援 FAT,請更新到 10.1 以上版本。
- 利用 MacOS X Disk Utility 格式化是錯誤的, 請在 MacOS 9 下重新格式化。
- FAT 磁碟不會出現或移除,請將滑鼠移動一下,作業即可進行。

## (3) 資料毀損或其他錯誤訊息出現

如果記憶卡內的 FAT 表有毀損的地方,備份到 VP6230 內的資料也會出現毀壞的現象,此時將資料先備份,並重新格式化或使用磁碟掃描進行校正。

## (4) 格式化及磁區分割

- 在單機操作模式下,硬碟和記憶卡都必須格式化在 FAT 格式下,才可使用。
- Windows 2K/XP 下電腦不支援 32GB 容量以上硬碟的格式化動作,請使用單機選項下的格式化硬碟功能,或光碟內的 fdisk.exe 程式格式化。
- VP6230 支援磁區分割,在 Windows 2K/XP 下可做磁區分割的動作。

## (5) 影片播放

若出現影片播放不同步的現象時,請先確認影像檔的格式,若影像檔的格式為
 NTSC,但 VP6230 設定為 PAL 即會出現此項問題,請更改格式。

## (6) 如何更新韌體

- 請至Vosonic網站下載最新韌體和更新手冊。(<u>www.vosonic.com.tw</u>)
- 有任何問題請E-mail 到(<u>service@vosonic.com.tw</u>) 詢問。
- 可加入X's Drive Club與大家分享使用心得或問題討論。
   (<u>http://groups.msn.com/6ko8tcvaj718aipngkms80df74/\_whatsnew.msnw?lc=1028</u>)

## 12. 硬碟安裝步驟

1. 移除下蓋上的螺絲,並取下下蓋。

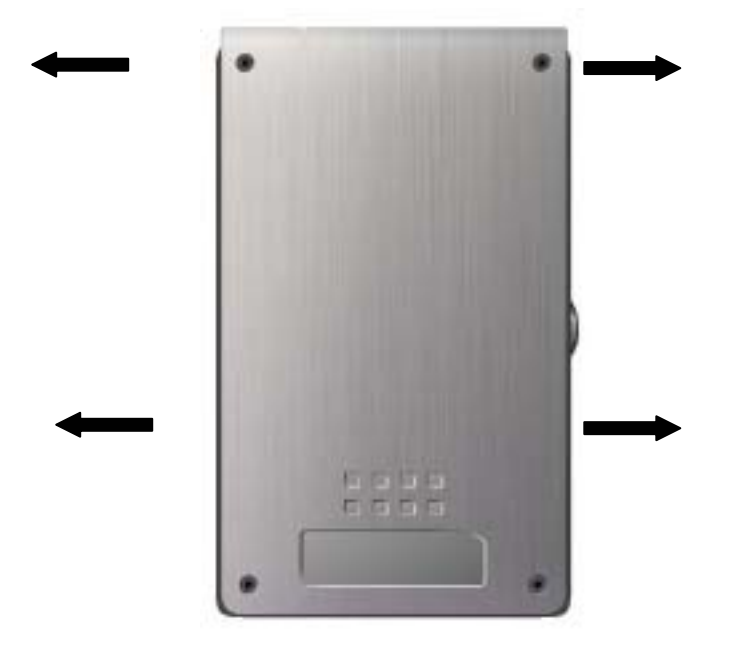

2. 以水平方向小心謹慎的插入硬碟,切忌斜角插入造成針腳彎曲導致硬碟毀損。

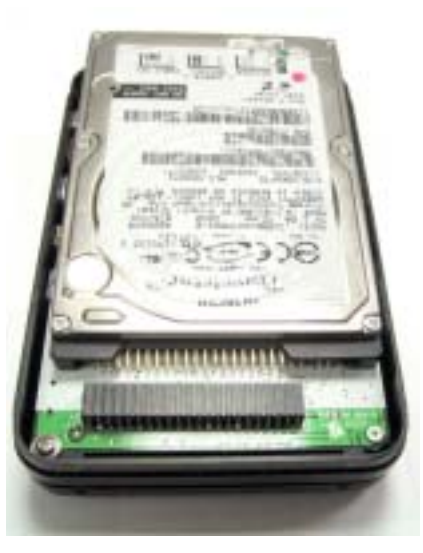

3. 確認硬碟安裝無誤,鎖回下蓋,安裝完成。

X's Drive VP6230

| 勤 宇 科                     | 技股份有限公司  |  |
|---------------------------|----------|--|
| 爲進行維修服務,請提供以 <sup>−</sup> | 下訊息。     |  |
| 型號:                       | 序號:      |  |
| 用戶姓名:                     | 電話:      |  |
| E-mail :                  |          |  |
| 地址:                       |          |  |
| 問題描述:(用戶)                 |          |  |
|                           |          |  |
|                           |          |  |
|                           |          |  |
|                           |          |  |
| 維修結果:(製造商)                |          |  |
|                           |          |  |
|                           |          |  |
| 經銷商資料:                    |          |  |
|                           | <u> </u> |  |
|                           |          |  |